## MANUAL ACESSO À $2 \ge VIA$ DO BOLETO DE MENSALIDADES

- Acesse o link <u>http://www.lasalle.edu.br/toledo/</u>
- No botão Acesso Restrito, escolha a opção Portal do Aluno:

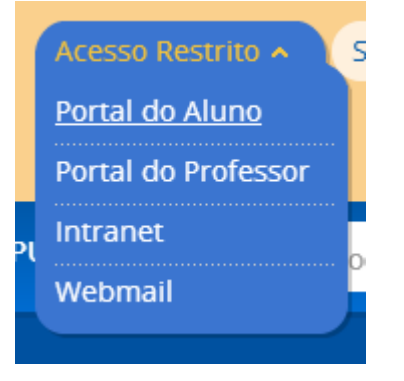

 Nesta tela, o <u>Usuário</u> é o número da matrícula do aluno (incluindo os zeros), e a Senha inicial é 123456:

| Faça o login |                     |
|--------------|---------------------|
| Usuário      |                     |
|              |                     |
| Senha        |                     |
|              |                     |
|              |                     |
|              |                     |
|              |                     |
| Acessar      | Esqueceu sua senha? |

 Caso o sistema mostre uma mensagem de <u>senha expirada</u>, solicite uma nova senha, informando o <u>Usuário</u> (matrícula do aluno incluindo os zeros) e o <u>E-mail</u> para o qual a nova senha será enviada:

|         | Recuperação de senha |          |
|---------|----------------------|----------|
|         |                      |          |
| Usuário |                      |          |
|         |                      |          |
| Email   |                      |          |
|         |                      |          |
|         |                      |          |
|         |                      | D        |
|         |                      | Concluir |

 Uma vez dentro do sistema, escolha a opção <u>Início</u> > <u>Educacional</u> > e selecione o contexto educacional e ano:

|  | start Singant's Surgery 1                                                                                                    | alouts lines are                    |                      |               |                  |                      |                          |
|--|----------------------------------------------------------------------------------------------------|-------------------------------------|----------------------|---------------|------------------|----------------------|--------------------------|
|  | Xumbarto Citemania                                                                                                    |                                     |                      |               |                  |                      |                          |
|  | Tanan Unit Fund - Advance Printle<br>Periodic Informet 2012 Ref. Constraints                                                                                                    |                                     |                      |               |                  |                      | dista super alizza       |
|  | Brits                                                                                                    | Tester Italia<br>Contexts adaradami |                      |               |                  | and the Person State |                          |
|  | 39344,0000000000000000000000000000000000                                                                                                    | *******                             | Selectore are Per    | the branks    |                  |                      |                          |
|  | Westminister without weather                                                                                                    | 0 2009                              | ENS: PUNO: + REQULAR | 17 AND        | EFER -<br>MANPAZ | also Personals       |                          |
|  | STATES                                                                                                    | (5 201)                             | ENS FUND - REQULAR   | 27 4303       | EFER -<br>Monetã | a her basen da       |                          |
|  | President (19) (64/2012)                                                                                                    | 0 2018                              | HANDEROL             | HANDERGI,     | TANDE            | a her Farmer fra     |                          |
|  | Mentionenne lekjen. Seen.                                                                                                    | 0.2011                              | BRE FUNC - REALLAR   | P AND         | TARDR .          | a fact final state   |                          |
|  | Name Concerns and Concerns<br>and Concerns and Concerns<br>and Concerns and Concerns and Concerns<br>and Concerns and Concerns and Concerns<br>and Concerns and Concerns and Concerns<br>and Concerns and Concerns and Concerns                                                                                                    | 0 2012                              | un et                | AP AND        | KANNE<br>CL -    | a for Passada        |                          |
|  |                                                                                                    | 0 2012                              | TÉNIS DE MESA        | TÉNIS DE HESH | GL -             | the Parada           |                          |
|  |                                                                                                    | 0 2015                              | TÉNES DE HESA        | TENIS DE HESA | CL-<br>Tance     | Line Andrew St.      |                          |
|  | BARROWSKI PERSONALITY                                                                                                    | 0.0018                              | RADHIVTON            | BACHINTON     | CL -<br>Takce    | also Salvada         |                          |
|  | Bung assessed at \$10,000 20,000 20,0000 20,0000 20,000 20,000 20,000 20,000 20,000 20,000 20,000 20, | 30                                  |                      |               | _                | and the Party of A   |                          |
|  | President (0/11/1010)                                                                                                    |                                     | Table 284.00         |               | 1.000            | and the Barriss Str. |                          |
|  | And the second second second                                                                                                    |                                     |                      |               | 1.00             | angles Surrada       | 1000                     |
|  |                                                                                                    |                                     |                      |               |                  |                      | Ronalia<br>estas partina |

- Acesse a opção <u>Financeiro</u>, veja que terá a opção <u>Extrato Financeiro</u>. Ali aparecerão os boletos baixados e pendentes.
- Para os pendentes, no lado direito mostrará um link para imprimir ou salvar o boleto.
- No Benefícios, mostrará se o aluno tem algum benefício financeiro, como desconto comercial ou bolsa social ativa.

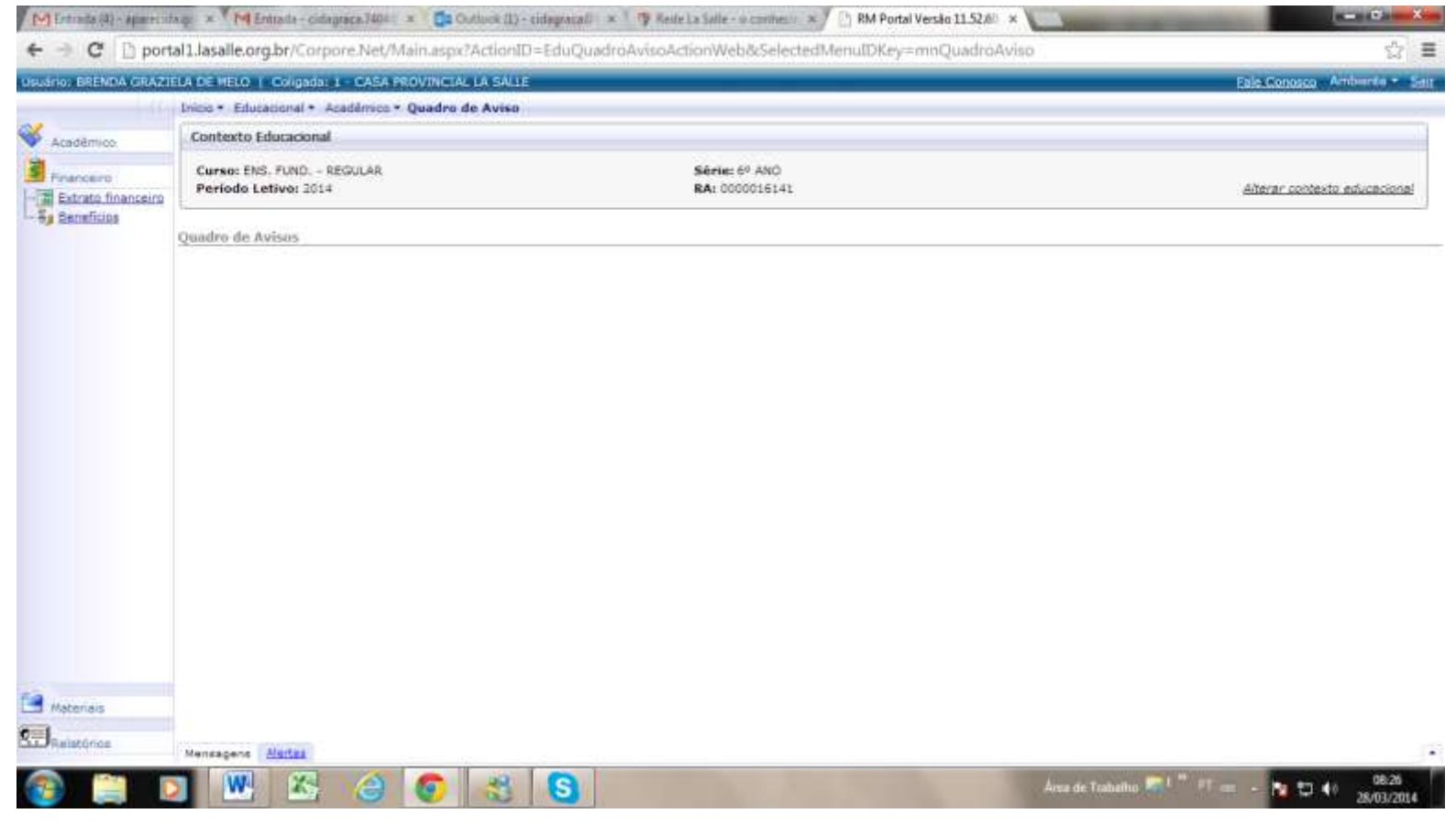

OBS: desative o bloqueio de janelas POP- UP para o site do La Salle para conseguir emitir o boleto.